# Veeva

# Come entrare in un Veeva CRM Engage Meeting da un dispositivo iOS

# Visualizzare un'email di invito Engage Meeting Dalla tua casella di posta, apri un invito Engage Meeting. Clicca sul link della riunione.

### CholeCap

#### portant Safety Information

#### Dear Lauren Cooper, RADT,

 $\rightarrow$ 

Thank you for agreeing to join me on a remote meeting at 4/1/2020, 6:00 PM, CDT. I look forward to our discussion. At that time, you can use this link to join our meeting: https://engage.veeva.com/m.html?j=7133140958. Just as a reminder, my timezohei s CDT.

If you are using a calendar program that can accept iCalendar files (Outlook, Google Calendar, Apple iCal, etc.) please download the .ics attachment in this

## Installare Engage Meeting

- Quando entri dal tuo dispositivo iOS per la prima volta, ti chiederanno di scaricare l'app oppure di cliccare "Non ora" per partecipare dal browser. Alcune funzionalità non sono supportate dal browser. Per un'esperienza ottimale, scarica l'app Veeva Engage.
- Clicca su "Scarica dall'App Store."
- Installa Engage Meeting sul tuo dispositivo iOS.

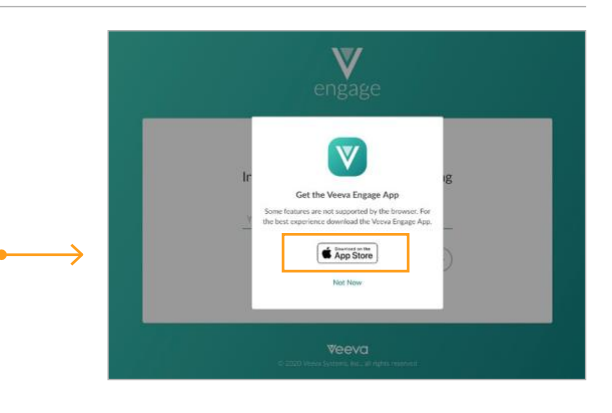

## Entrare in Engage Meeting (già installato)

- · Clicca sul link di Engage Meeting dalla tua e-mail.
- Ti comparirà il messaggio "Partecipa alla riunione". Clicca su "Partecipa alla riunione."
- Scegli l'opzione audio.

**Nota:** Cliccando sull'URL della riunione, sarai portato alla riunione. Inserendo manualmente l'ID della riunione, ti potrà essere chiesta una password.

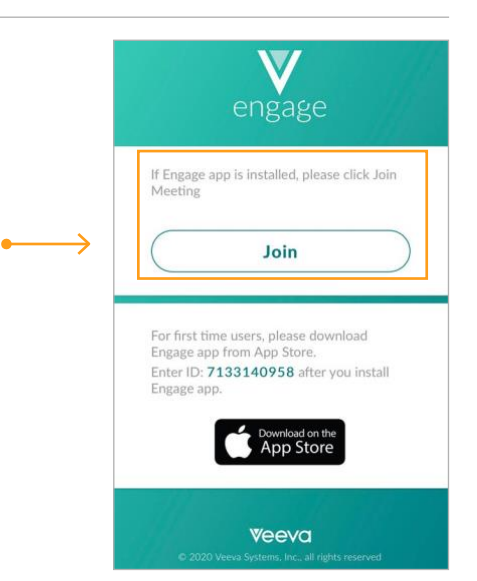